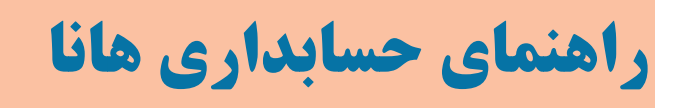

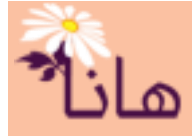

# ثبت خريد نقدي لوازم مصرفي

فرض کنید در تاریخ ۱۳۹۷/۰۲/۱۴ مقداری لوازم تحریر به مبلغ ۸۵۰۰۰۰ ریال و مقداری شیرینی و کیک به مبلغ ۴۵۰۰۰۰ ریال بابت جهت پذیرایی از مهمانان بصورت **نقدی(پرداخت از صندوق)** خریداری شده است. نحوه ثبت سند در سیستم هانا به شکل زیر میباشد:

برای ثبت سند حسابداری، در منو افقی بر روی گزینه "دریافت-پرداخت" و سپس در منو عمودی بر روی گزینه "ثبت سایر پرداخت ها" کلیک نمایید. پنجره زیر نمایش داده می شود:

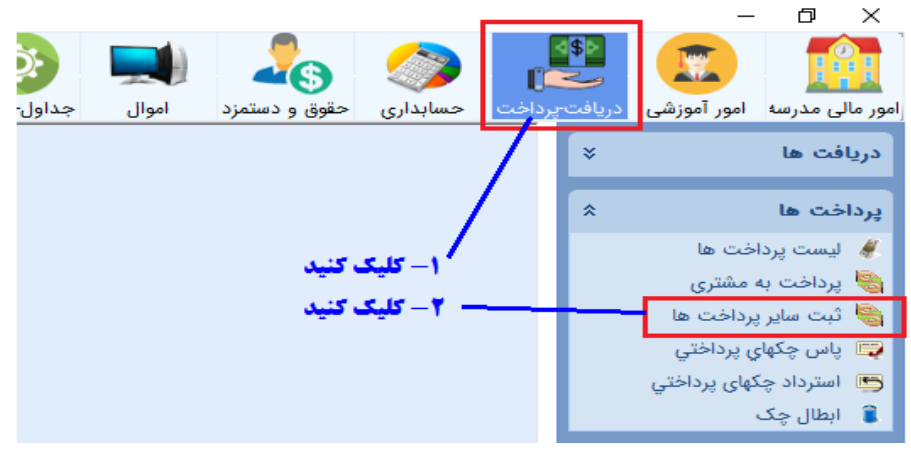

### پنجره زير نشان داده مي شود:

| × •                    |                          | المرآب ثبت مشخصات پرداخت         |
|------------------------|--------------------------|----------------------------------|
| بستن 🕑                 |                          | مشخصات پرداخت - 📀 ثبت پرداخت     |
|                        | شرح پرداخت :             |                                  |
|                        |                          | تاریخ پرداخت : 🛛 ۱۳۹۷ 🚺          |
|                        |                          | - تنظیمات طرف پرداخت             |
|                        | سایر حسابها 🐈 پیش پرداخت | 🐈 هزينه 🛉 بيمه و ماليات 🛉 حقوق 🛉 |
| تفضيل أتفضيل سطح ۴ تفظ | مبلغ شماره پیگیری        | رديف نوع پرداخت طرف پرداخت       |
|                        |                          |                                  |
| <ul> <li></li> </ul>   |                          | >                                |
|                        |                          | ۔<br>- تنظیمات پرداخت            |
| اختلاف با طرف پرداخت : | 🖶 سایر حسابها            | 🐈 نقدی  🛉 چک 🛉 فروش چک مشتری     |
| تاريخ پاس فورې تفضيل   | مبلغ شـماره              | ا رديف نوع پرداخت منبع           |
|                        |                          |                                  |
| <                      |                          | >                                |

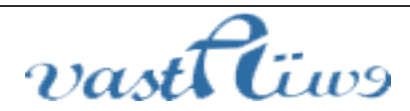

آدرس: استان کردستان – سنندج – خیابان پاسداران – مجتمع بهاره – طبقه سوم – واحد ۲۰ تلفن: ۲–۳۳۲۸۰۱۹۱–۰۸۷ , ۳۳۲۴۳۵۴۹ –۰۸۷ ایمیل : vastacompany@gmail.com

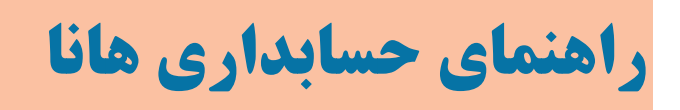

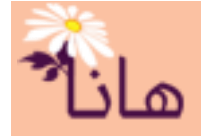

## در قسمت مشخصات پرداخت، تاريخ و شرح پرداخت را ثبت کنيد

| ) بستن | <b>)</b>                                           | م شخصات پرداخت - 📀 ثبت پرداخت |
|--------|----------------------------------------------------|-------------------------------|
|        | مرح پرداخت : بابت خرید لوازم مصرفی مورد نیاز موسسه |                               |
|        |                                                    | تاریخ پرداخت : ۱۳۹۷/ ۰۲/ ۱۴   |

# برای افزودن هزینه ها به لیست در بخش تنظیمات طرف پرداخت بر رو دکمه "هزینه" کلیک کنید

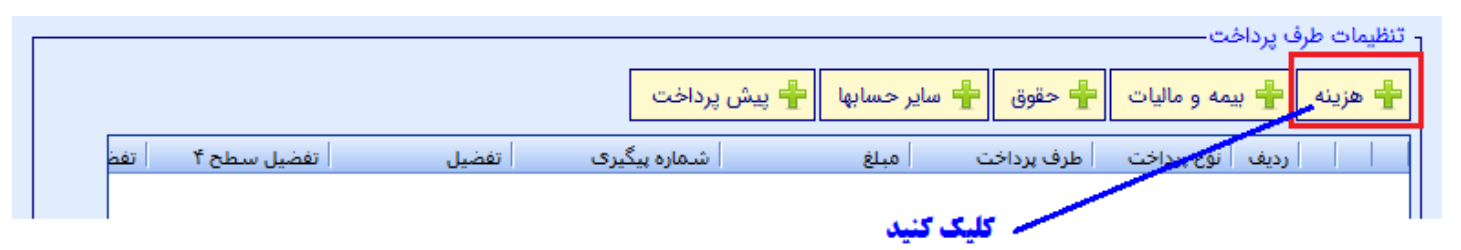

پنجره زیر نشان داده می شود. مبلغ ۸۵۰۰۰۰ را در کادر مبلغ بابت هزینه خرید لوازم التحریر وارد نموده و سپس بر روی دکمه انتخاب حساب مطابق شکل زیر کلیک کنید.

| تنظيمات طرف پرداخت                                                                         | مبلغ را در این کادر مشخص کنید.                     |
|--------------------------------------------------------------------------------------------|----------------------------------------------------|
| مىلغ برداختى: 🗛                                                                            |                                                    |
| حساب طرف پرداخت :                                                                          |                                                    |
| تحدیل : المحصل انتخاب نشده است<br>تفصیل سطح ۴ : المحصل سطح ۴ انتخاب نشده است               | جهت انتخاب حساب هزينه كليك كنيد                    |
| تفضیل سطح ۵ : 📩 تفضیل سطح ۵ انتخاب نشده است<br>تفضیل سطح ۶ : 📩 تفضیل سطح ۶ انتخاب نشده است |                                                    |
|                                                                                            | در صورت داشتن کد حساب ایرا در این گادر وارد کنید 🔨 |
| توضيحات :                                                                                  |                                                    |
|                                                                                            |                                                    |
| 오 تاييد 🎯 انصراف                                                                           |                                                    |

پس از کلیک بر روی دکمه انتخاب حساب پنجره زیر نشان داده می شود:

آدرس: استان کردستان – سنندج – خیابان پاسداران – مجتمع بهاره – طبقه سوم – واحد ۲۰ تلفن: ۲–۳۳۲۸۰۱۹۱–۰۸۷ , ۳۳۲۴۳۵۴۹ –۰۸۷ ایمیل : vastacompany@gmail.com

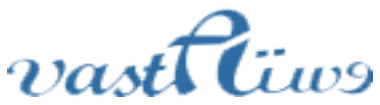

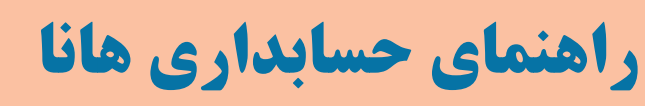

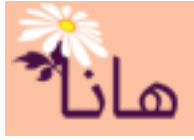

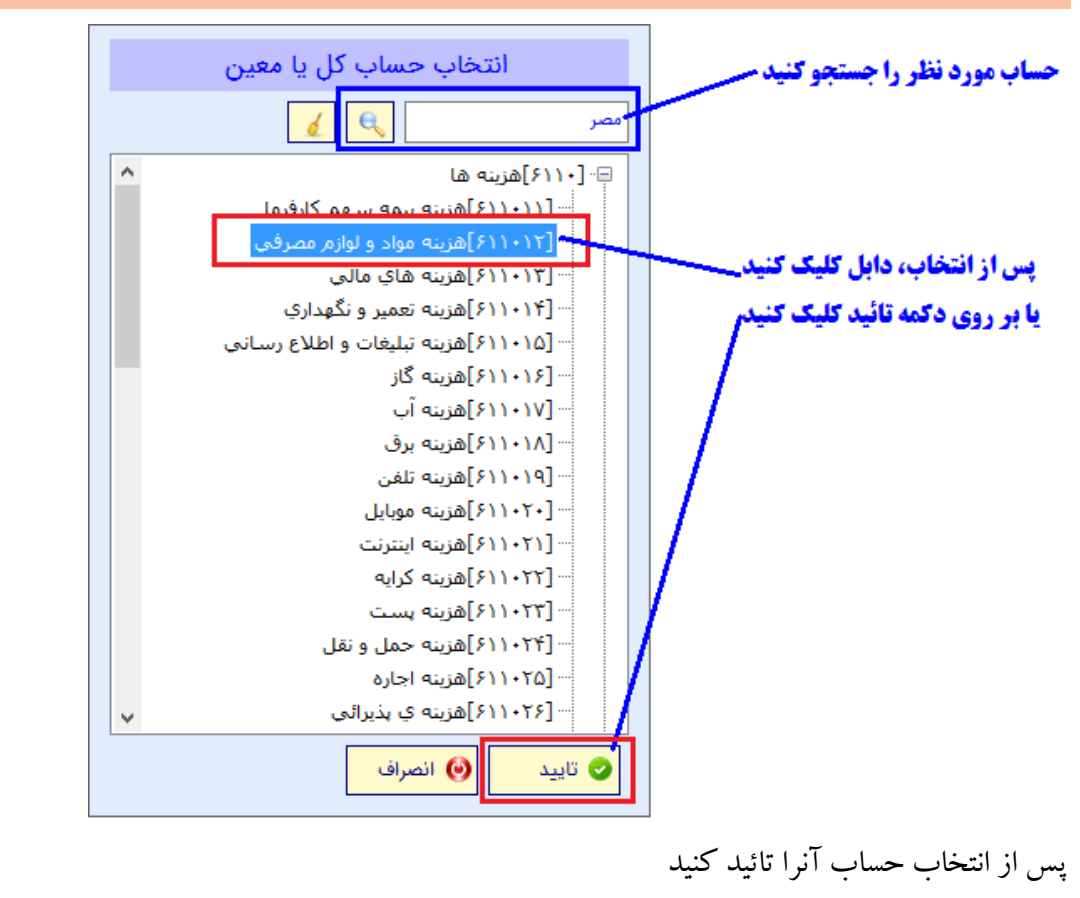

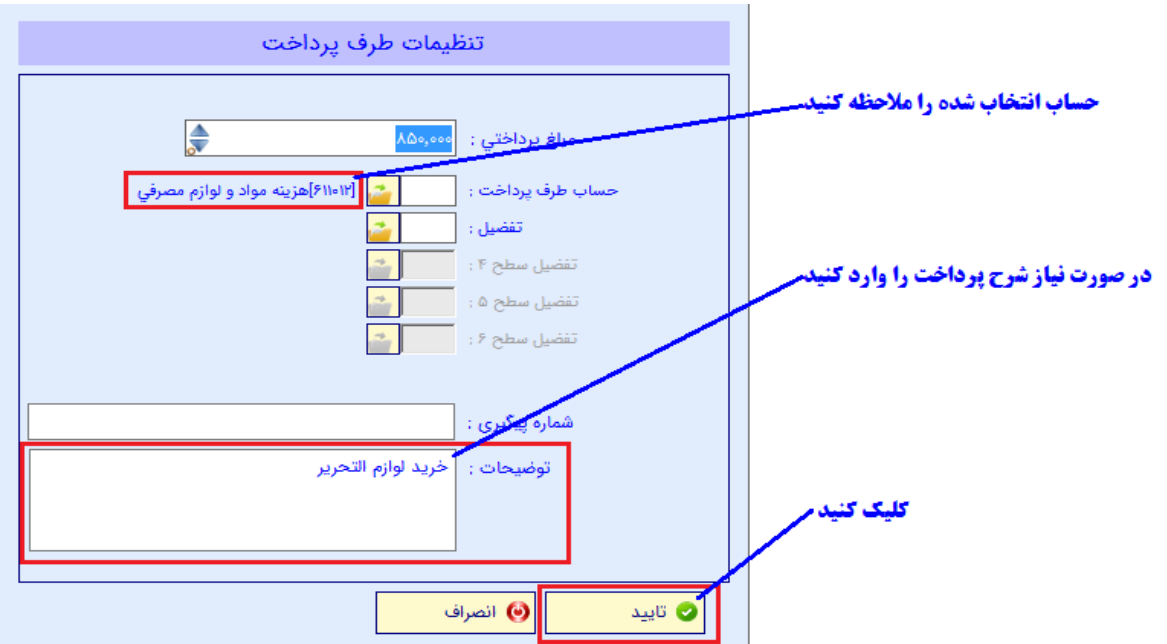

#### پس از تائید، یک ردیف به لیست طرف پرداخت(در این مثال هزینه ها) اضافه می شود

|                                                          | ۲ تنظیمات طرف پرداخت              |
|----------------------------------------------------------|-----------------------------------|
| 🐈 سایر حسابها 🗧 پیش پرداخت                               | 🛉 هزينه 🛉 بيمه و ماليات 🛉 حقوق    |
| نت مبلغ شمارہ پیگیری تفضیل سطح ۴ تفضیل سطح ۵ تفضیل سطح ۶ | دريف نوع پرداخت طرف پرداخ         |
| و لواز ۸۵۰٬۰۰۰                                           | ) 🔀 🗙 🊺 ۱ 🛛 هزینه های  هزینه مواد |

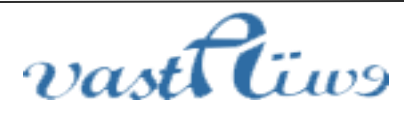

آدرس: استان کردستان – سنندج – خیابان پاسداران – مجتمع بهاره – طبقه سوم – واحد ۲۰ تلفن: ۲–۳۳۲۸۰۱۹۱–۳۳۲۹–۰۸۷ – ۰۸۷–۰۸۷ ایمیل : vastacompany@gmail.com

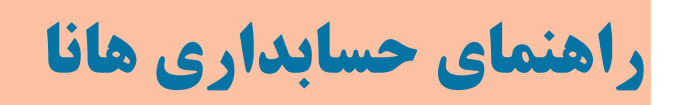

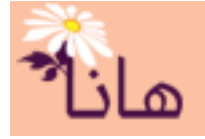

برای افزودن هزینه پذیرایی مجدداً بر روی دکمه "هزینه" کلیک کنید

|                                               | ړ تنظيمات طرف پرداخت                                      |
|-----------------------------------------------|-----------------------------------------------------------|
|                                               | 🛉 هزينه 🛉 بيمه و ماليات 🛉 حقوق 🛉 ساير حسابها 🛉 پيش پرداخت |
| اتفضيل الفضيل سطح ۴ التفضيل سطح ۵ التفضيل سطح | ا اردیف نوع پرداخت طرف پرداخت مبلغ شمارہ پیگیری           |
|                                               | 🖊 🗶 🔝 🖊 🛛 هزينه هاي  هزينه مواد و لواز                    |
|                                               | براي افزودن هزينه بعد كليك كنيد                           |

**\* برای افزودن هزینه بعد کلیک کنید** 

در پنجره نشان داده شده مبلغ ۴۵۰۰۰۰ ریال را وارد کرده، حساب هزینه پذیرایی را اانتخاب و شرح هزینه را در صورت لزوم وارد

| کنید |
|------|
| **   |

|         | ۴۵۰,۰۰۰            | مبلغ پرداختي :    |  |
|---------|--------------------|-------------------|--|
| پذيرائي | [۶۱۱۰۲۶]هزينه ي    | حساب طرف پرداخت : |  |
|         | <u></u>            | تفضيل :           |  |
|         | <u></u>            | تفضيل سطح ۴ :     |  |
|         | <u></u>            | تفضيل سطح ۵ ;     |  |
|         | <u></u>            | تفضيل سطح ۶ ;     |  |
|         |                    |                   |  |
|         |                    | شماره پیگیری :    |  |
|         | بابت مهمانان موسسه | توضيحات :         |  |
|         |                    |                   |  |
|         |                    |                   |  |

پس از تائید این فرم، ردیف جدید به لیست اضافه میشود

|           |             |       |                        |                   |                     | رداخت          | ۲ تنظیمات طرف پ |
|-----------|-------------|-------|------------------------|-------------------|---------------------|----------------|-----------------|
|           |             |       | <mark>یش پرداخت</mark> | ا سایر حسابها 🛉 پ | 🛉 حقوق              | مالیات         | 🛉 هزينه         |
| تفضيل سطر | تفضيل سطح ۴ | تفضيل | شماره پیگیری           | مبلغ              | طرف پرداخت          | بف انوع پرداخت | ا ا ردی         |
|           |             |       |                        | ۸۵۰.۰۰۰           | . هذينه مواد و لواز | هزينه هاي      | ነ 🕅 🗙 🧪         |
|           |             |       |                        | ب ۴۵۰,۰۰۰         | ،  هزينه ي پذيرائر  | هزينه هاي      | ा 🔯 🗙 🖉         |
|           |             |       |                        |                   |                     |                |                 |

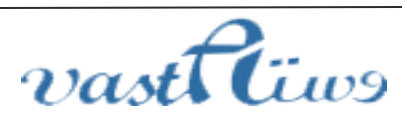

آدرس: استان کردستان – سنندج – خیابان پاسداران – مجتمع بهاره – طبقه سوم – واحد ۲۰ تلفن: ۲–۹۱ vastacompany@gmail.com ایمیل : ۰۸۷–۳۳۲۴۳۵۴۹ , ۰۸۷–۳۳۲۲۰

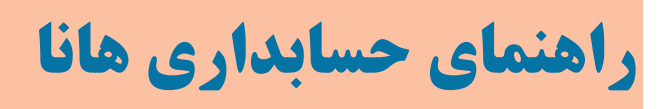

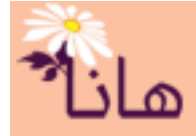

حال در بخش تنظیمات پرداخت، برای ثبت پرداخت نقدی از محل صندوق موسسه بر روی دکمه "نقدی" کلیک کنید. پنجره زیر نشان داده می شود:

| تنظیمات پرداخت نقدی           |                                        | 1- مبلغ پرداختی را مشخص کنیدمسس   |
|-------------------------------|----------------------------------------|-----------------------------------|
| ۵. ۲۳ ۵۰٬۵۰۵                  | مبلغ پرداختي :                         | ۲- نوع پرداخت را انتخاب کنید      |
| 🔾 حساب بانکی 💿 صندوق 🔘 تنخواه | محل برداشت :                           | 3- صندوق محل پرداخت را انتخاب کنی |
| ه صندوق اصلي admin            | صندوق محل برداشت :                     |                                   |
| ·                             | نحوه برداشت از حساب :                  | ۴- جهت تائید کلیک کنید/           |
|                               | شماره پیگیری :                         |                                   |
|                               | مشتری (دریافت کننده) :<br>تحصل گینده : |                                   |
|                               | تحوین نیزنده :<br>توضیحات :            |                                   |
|                               |                                        |                                   |
| نصراف                         | ی تایید                                |                                   |

مراحل ثبت را مطابق شکل فوق انجام داده و بر روی دکمه "تائید" کلیک کنید. مشاهده خواهید کرد که یک ردیف به لیست

پرداخت ها اضافه می شود

|   |                             | م تنظيمات بدلافت —                                                                |
|---|-----------------------------|-----------------------------------------------------------------------------------|
|   | اختلاف با طرف پرداخت :<br>• | 🚽 نقدی 🖶 چک 📲 فروش چک مشتری 📲 سایر حسابها                                         |
|   | init falsus Latit           |                                                                                   |
| Г | - محتر شماح المح            | الدي مرود عن سيم من مرد من من من من من من من من من من من من من                    |
| ٦ |                             |                                                                                   |
|   |                             | رديف مربوط به پرداخت به ليست اضافه شده است                                        |
|   | احظه فرمانيد                | اختلاف با طرف پرداخت را ما                                                        |
|   |                             | حالا جهت ثبت نهایی پرداخت و ایجاد سند حسابداری بر روی دکمه "ثبت پرداخت" کلیک کنید |
|   |                             | مشخصات پرداخت - 📀 ثبت پرداخت .                                                    |
|   | نياز موسسه                  | شرح پرداخت : بابت خرید لوازم مصرفی مورد<br>تاریخ پرداخت : ۱۳۹۷ ۲۰۱ 🔯              |
|   |                             | r تنظیمات طرف یرداخت.                                                             |
|   |                             | <sup>1</sup> جهت تائید نهایی کلیک کنید                                            |
|   | م – واحد ۲۰                 | آدرس: استان كردستان - سنندج - خيابان پاسداران - مجتمع بهاره - طبقه سو             |

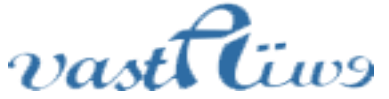

تلفن: ۲–۳۳۲۸۰۱۹۱ (۱۹۷۰ – ۸۷۷ – ۳۳۲۴۳۵۴۹ ، ۸۷۰ – ۱۰ مالیمیل : vastacompany@gmail.com

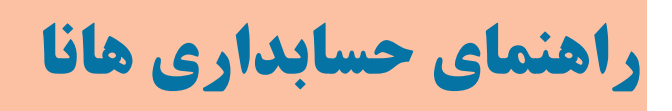

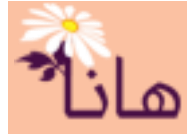

پس از تائید به لیست پرداخت ها اضافه می شود. همچنین سند حسابداری آن بصورت خودکار ایجاد و در لیست اسناد قابل مشاهده و

چاپ مىباشد.

|                  | المدنة ليست پرداختها                                             |          |       |                            |          |             |              |             |
|------------------|------------------------------------------------------------------|----------|-------|----------------------------|----------|-------------|--------------|-------------|
| <mark>۷</mark> ف | ۔<br>ایست پرداختها – 🐈 ثبت پرداختي جدید  🛢 چاپ لیست 🔛 خروجی اکسل |          |       |                            |          |             |              |             |
| برداشت از ص      | برداشت از ح                                                      | جمع چکھا | مشتري | توضيحات                    | سریال چک | ، تاريخ     | سند حسابداري | ا اردىف     |
|                  |                                                                  |          |       |                            |          |             |              | 🔞 🖨 🚔 🗙 🧷 📗 |
| ١,٣٠٠,٠٠٠        |                                                                  |          |       | بابت خرید لوازم مصرفی مورد |          | )179V/+7/14 | ۲۰۸۴         |             |
|                  |                                                                  | 111 177  |       | 94                         | V)+++)   | 180//12/20  | ۲.٧۶         | 🗸 🛞 🖨 🖨 🎽 🧪 |

آدرس: استان کردستان – سنندج – خیابان پاسداران – مجتمع بهاره – طبقه سوم – واحد ۲۰ تلفن: ۲–۳۳۲۸۰۱۹۱–۰۸۷ , ۳۳۲۴۳۵۴۹ –۰۸۷ ایمیل : vastacompany@gmail.com

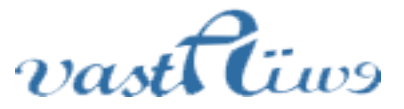